**ACCP** 2016 virtual poster symposium

a university-affiliated hospital in Kuala Lumpur, Malaysia Semira Abdi Beshir<sup>1</sup>, Szyuin Sim<sup>1</sup>, Kok-Han Chee<sup>2</sup>, Yoke-Lin Lo<sup>1</sup>

Rate and associated factors of NOAC-induced bleeding in patients with nonvalvular atrial fibrillation in <sup>1</sup>Department of Pharmacy, Faculty of Medicine, University of Malaya, <sup>2</sup>Department of Medicine, Faculty of Medicine, University of Malaya

### INTRODUCTION

- Bleeding events complicate the use of Novel oral anticoagulants (NOACs).
- □ There is sparse information on the rate and the factors associated with NOACinduced bleeding events in Malaysian patients with nonvalvualr atrial fibrillation (NVAF).

## **OBJECTIVES**

To determine the rate and the factors associated with bleeding events among patients with NVAF receiving dabigatran or rivaroxaban therapy for stroke prevention.

## METHODS

Identified patients with NVAF, aged  $\geq 18$ years receiving dabigatran or rivaroxaban from 2010 to 2013 at the University of Malaya Medical Centre (UMMC) in Malaysia

Reviewed and extracted demographic and clinical data from electronic medical records

> Excluded patients with no follow-up visits

Identified the occurrence of bleeding events

Classified bleeding events based on the International Society on Thrombosis and Hemostasis (ISTH) criteria

Identified the influencing factors associated with bleeding events using binary logistic regression models

**Figure 1.** Flow chart of study procedures.

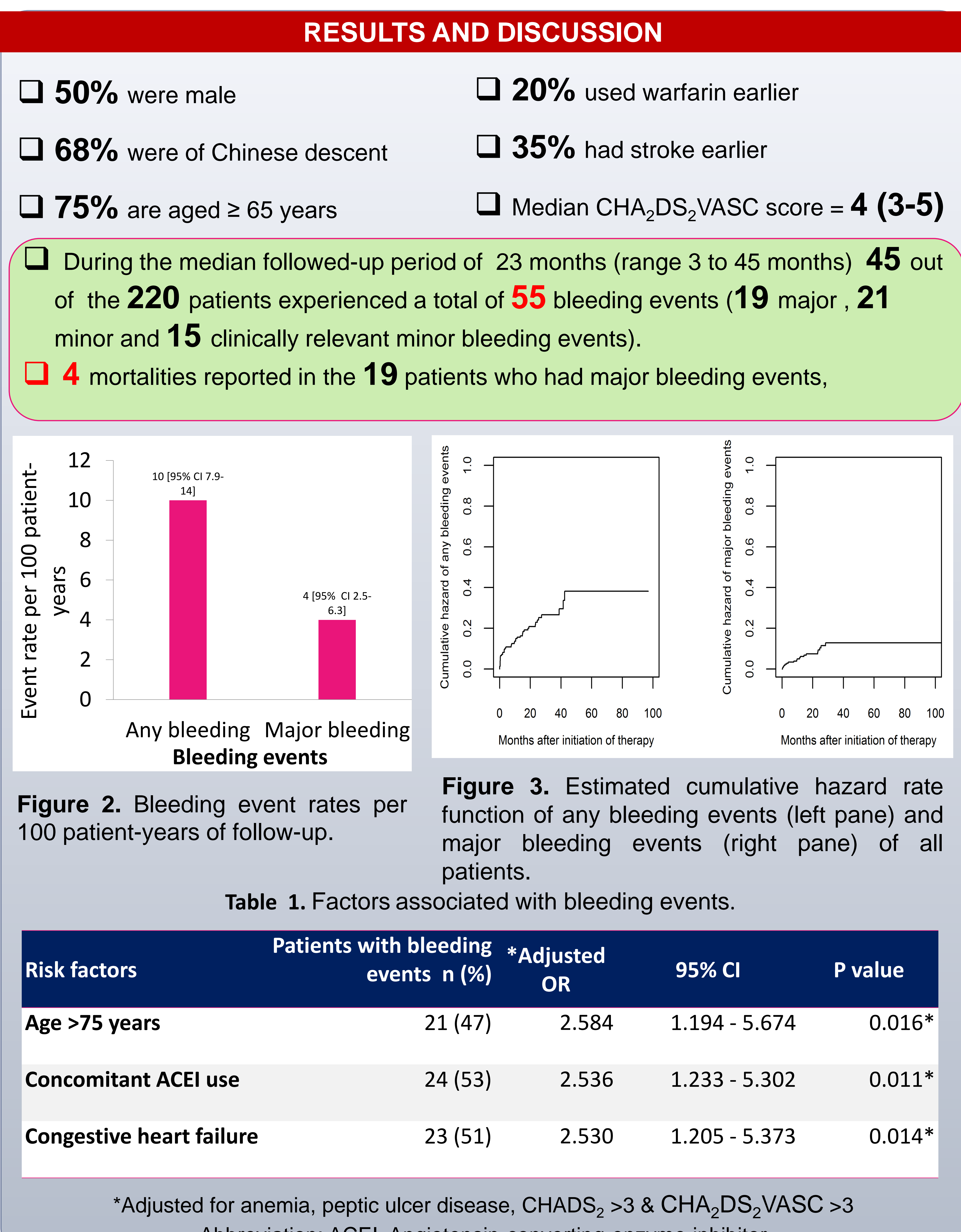

Abbreviation: ACEI, Angiotensin-converting-enzyme inhibitor

| Adjusted<br>OR | 95% CI        | P value |
|----------------|---------------|---------|
| 2.584          | 1.194 - 5.674 | 0.016*  |
| 2.536          | 1.233 - 5.302 | 0.011*  |
| 2.530          | 1.205 - 5.373 | 0.014*  |

Connolly SJ, Ezekowitz MD, Yusuf S, et al. Dabigatran versus warfarin in patients with atrial fibrillation. N Engl J Med 2009;361:1139-51.

Patel MR, Mahaffey KW, Garg J, et al. Rivaroxaban versus warfarin in nonvalvular atrial fibrillation. N Engl J Med 2011;365:883-91.

Miller CS, Grandi SM, Shimony A, Filion KB, Eisenberg MJ. Meta-analysis of efficacy and safety of new oral anticoagulants (dabigatran, rivaroxaban, apixaban) versus warfarin in patients with atrial fibrillation. Am J Cardiol 2012;110:453-60.

Camm, A. J., Lip, G. Y., De Caterina, R., Savelieva, I., Atar, D., Hohnloser, S. H., . . . Baumgartner, H. (2012). 2012 focused update of the ESC Guidelines for the management of atrial fibrillation An update of the 2010 ESC Guidelines for the management of atrial fibrillationDeveloped with the special contribution of the European Heart Rhythm Association. Europace, 14(10), 1385-1413.

The authors would like to thank the staff at the Department of Pharmacy and the Patients Information Services of UMMC for facilitating the retrieval and access to data from the medical folders of patients used in this study.

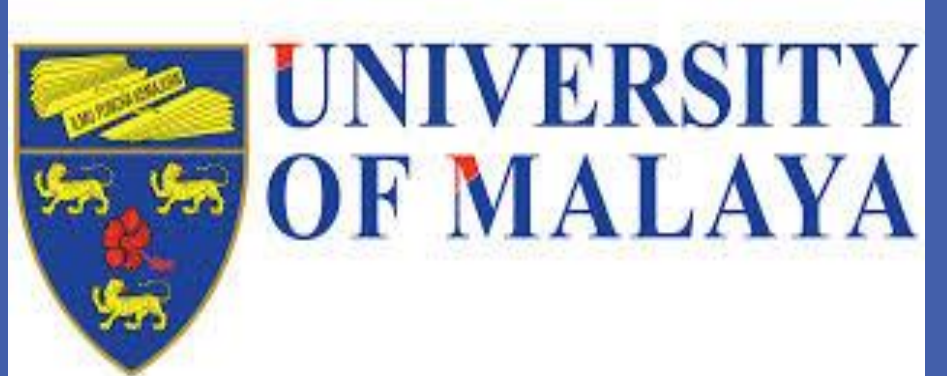

## CONCLUSION

□ NOAC-induced major bleeding episodes were infrequent but carried a high fatality risk.

Interventional programs for bleeding prevention should target older patients, patients with congestive heart failure and those receiving ACEI therapy.

### REFERENCES

# ACKNOWLEDGMENTS

Semira Abdi Beshir

Postgraduate student email: semiraabdi@gmail.com